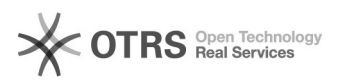

## Einfügen einer Mailsignatur in Office 365 (Outlook und Webmail)

## 29.04.2024 10:49:19

## **FAQ-Artikel-Ausdruck**

| Kategorie:                                                                                                    | Office 365::Mail | Bewertungen:           | 0                     |
|----------------------------------------------------------------------------------------------------|------------------|------------------------|-----------------------|
| Status:                                                                                                    | public (all)     | Ergebnis:              | 0.00 %                |
| Sprache:                                                                                                    | de               | Letzte Aktualisierung: | 11:00:45 - 30.04.2019 |
|                                                                                                    |                  |                        |                       |
| Symptom (öffentlich)                                                                                                    |                  |                        |                       |
| Ich weiß nicht, wie ich in Office 365 meine KPH-Mailsignatur einfügen kann.                                                                                                    |                  |                        |                       |
|                                                                                                    |                  |                        |                       |
| Problem (öffentlich)                                                                                                    |                  |                        |                       |
| Wie füge ich eine Mailsignatur in Office 365 ein?                                                                                                    |                  |                        |                       |
|                                                                                                    |                  |                        |                       |
| Lösung (öffentlich)                                                                                                    |                  |                        |                       |
| Sie finden Ihre Mailsignatur im Ordner "Für jeden freigegeben" von Office 365<br>unter dem Unterordner Mailsignaturen. Sollen Sie dort keine personalisierte<br>Mailsignatur finden, wenden Sie sich bitte an den [1]Office 365 Administrator. |                  |                        |                       |
| Klicken Sie auf eine passende Signaturvorlage und aktivieren Sie die<br>Schaltfläche "Herunterladen:                                                                                                    |                  |                        |                       |
| Laden Sie die *.html Datei auf Ihren Desktop herunter und öffnen Sie sie mit<br>einem Doppelklick (das Herunterladen ist ein wichtiger Schritt. Das Öffnen<br>direkt in Office 365 wird nicht empfohlen!)                                      |                  |                        |                       |
| Die Signatur(vorlage) wird in Ihrem Standardbrowser angezeigt.                                                                                                    |                  |                        |                       |
| Markieren Sie alle Elemente der Signatur über die Menübefehle "alles<br>markieren" und klicken Sie anschließend auf "kopieren".                                                                                                    |                  |                        |                       |
| Achtung:<br>Verwenden Sie dazu die Menüfunktionen "alles markieren" und "kopieren" (beim<br>Markieren mit der Maus besteht die Gefahr, dass ein Element der dahinter<br>liegenden, unsichtbaren Tabellenstruktur ggf. nicht mitkopiert wird):  |                  |                        |                       |
| Rufen Sie über [2]m[3]ail.kph-es.at das Office 365 Portal auf und melden Sie<br>sich mit Ihren Zugangsdaten an.                                                                                                    |                  |                        |                       |
| Rufen Sie die Einstellungen (blau hinterlegtes Zahnradsymbol) auf, wählen Sie<br>den Eintrag "Optionen" aus und klicken Sie anschließend in dem am linken Rand<br>erscheinenden Menü den Eintrag "E-Mail-Signatur" an.                         |                  |                        |                       |
| Kopieren sie die im Zwischenspeicher befindliche Information (Mailsignatur)<br>mit der Tastenkombination "Ctrl + V" in das Editorfeld.                                                                                                    |                  |                        |                       |
| Sie können im Anschluss die Text-Inhalte der Signatur dort beliebig anpassen.                                                                                                    |                  |                        |                       |
| Bitte beachten Sie auch die Handreichung im Anhang.                                                                                                    |                  |                        |                       |
|                                                                                                    |                  |                        |                       |
| [1] mailto:johannes.maurek@kph-es.at?subject=Bitte%20um%20Mailsignatur<br>[2] https://mail.office365.com<br>[3] http://mail.kph-es.at                                                                                                    |                  |                        |                       |